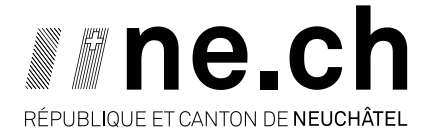

DÉPARTEMENT DU DÉVELOPPEMENT TERRITORIAL ET DE L'ENVIRONNEMENT SERVICE DE LA GÉOMATIQUE ET DU REGISTRE FONCIER

## Note explicative sur les informations du Registre fédéral des bâtiments et des logements (RegBL) de l'Office fédéral de la statistique (OFS)

Le Registre des bâtiments et des logements (RegBL) contient des informations sur les projets de construction, les bâtiments, les logements, les entrées et les rues présents sur tout le territoire suisse. Sa mise à jour est effectuée de manière continue par les communes. Les informations sont saisies dans une application web gérée par l'Office fédérale de la statistique (OFS). Ces données sont utilisées par de nombreuses entités, parmi elles le Contrôle des habitants des communes ou le service de l'énergie et de l'environnement (informations sur le chauffage). Le service de coordination pour ce qui touche au RegBL, au sein du canton de Neuchâtel, est le service de statistique.

Des travaux sont actuellement en cours pour harmoniser les informations entre le RegBL et la mensuration officielle (MO). Le but est que chaque bâtiment du RegBL corresponde à un bâtiment de la MO. De plus, les bâtiments présents dans la MO mais manquants dans le RegBL y seront introduits d'ici fin 2022.

## Structuration des données

Différents identifiants uniques au niveau suisse sont utilisés dans le RegBL. Voici un extrait de ces identifiants :

- EGID : Identificateur fédéral de bâtiment
- EDID : Identificateur fédéral de l'entrée du bâtiment (adresse)
- EWID : Identificateur fédéral de logement

Chaque appartement est rattaché à une adresse qui est reliée à un bâtiment.

Le bâtiment possédant un EGID=1467563 à La Chaux-de-Fonds (cadastre des Éplatures) est un bon exemple.

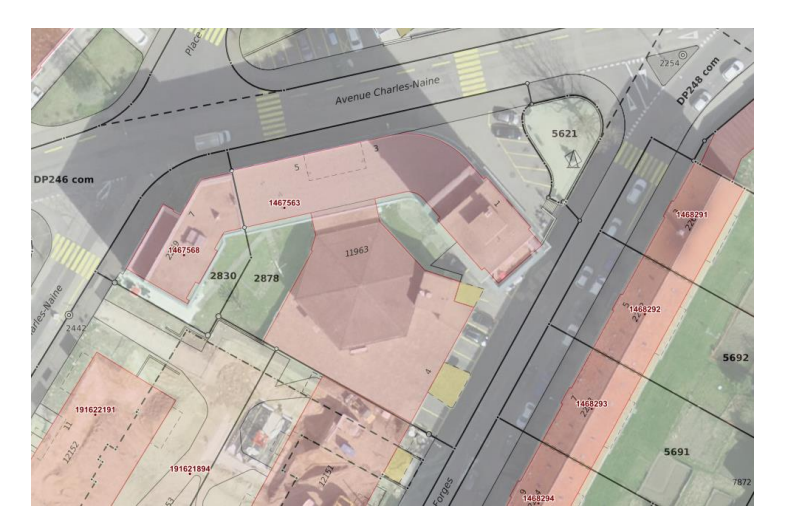

CH-2002 NEUCHÂTEL RUE DE TIVOLI 22 CASE POSTALE TÉL. 032 889 67 50 FAX 032 889 60 24 SGRF@NE.CH CHE-116.018.555 TVA Il y a 23 appartements rattachés à l'adresse « Avenue Charles-Naine 1, 10 appartements à l'adresse « Avenue Charles-Naine 3 », 15 appartements à l'adresse « Avenue Charles-Naine 5 et aucun appartement à l'adresse « Avenue des Forges 4 ». Ces 4 adresses (« Avenue Charles-Naine 1-3-5 » et « Avenue des Forges 4 ») sont rattachées au bâtiment avec l'EGID 1467563. Un récapitulatif se trouve à l'adresse suivante :

https://api.geo.admin.ch/rest/services/ech/MapServer/ch.bfs.gebaeude\_wohnungs\_register/146756 3\_0/extendedHtmlPopup?lang=fr

| EGID | 1467563                    |            |                            |       |                            |            |                        |
|------|----------------------------|------------|----------------------------|-------|----------------------------|------------|------------------------|
| EDID | Avenue Charles-<br>Naine 1 |            | Avenue Charles-<br>Naine 3 |       | Avenue Charles-<br>Naine 5 |            | Avenue des<br>Forges 4 |
| EWID | 1er étage                  | Nord-ouest | 1er étage                  | Ouest | 1er étage                  | Est        |                        |
|      | 1er étage                  | Sud-est    | 1er étage                  | Est   | 1er étage                  | Centre Sud |                        |
|      | 2e étage                   | Nord-ouest | 2e étage                   | Ouest | 1er étage                  | Ouest      |                        |
|      | 2e étage                   | Sud-est    | 2e étage                   | Est   | 2e étage                   | Est        |                        |
|      | 3e étage                   | Nord-ouest | 3e étage                   | Ouest | 2e étage                   | Centre Sud |                        |
|      | 3e étage                   | Sud-est    | 3e étage                   | Est   | 2e étage                   | Ouest      |                        |
|      | 4e étage                   | Nord-ouest | 4e étage                   | Ouest | 3e étage                   | Est        |                        |
|      | 4e étage                   | Sud-est    | 4e étage                   | Est   | 3e étage                   | Centre Sud |                        |
|      | 5e étage                   | Nord-ouest | 5e étage                   | Ouest | 3e étage                   | Ouest      |                        |
|      | 5e étage                   | Sud-est    | 5e étage                   | Est   | 4e étage                   | Est        |                        |
|      | 6e étage                   | Nord-ouest |                            |       | 4e étage                   | Centre Sud |                        |
|      | 6e étage                   | Sud-est    |                            |       | 4e étage                   | Ouest      |                        |
|      | 7e étage                   | Nord-ouest |                            |       | 5e étage                   | Est        |                        |
|      | 7e étage                   | Sud-est    |                            |       | 5e étage                   | Centre Sud |                        |
|      | 8e étage                   | Nord-ouest |                            |       | 5e étage                   | Ouest      |                        |
|      | 8e étage                   | Sud-est    |                            |       |                            |            |                        |
|      | 9e étage                   | Nord-ouest |                            |       |                            |            |                        |
|      | 9e étage                   | Sud-est    |                            |       |                            |            |                        |
|      | 10e étage                  | Nord-ouest |                            |       |                            |            |                        |
|      | 10e étage                  | Sud-est    |                            |       |                            |            |                        |
|      | 11e étage                  | Nord-ouest |                            |       |                            |            |                        |
|      | 11e étage                  | Sud-est    |                            |       |                            |            |                        |
|      | 12e étage                  | Nord-ouest |                            |       |                            |            |                        |

## Accès aux informations

Les informations sont accessibles au grand public depuis le géoportail de la Confédération (<u>map.geo.admin.ch</u>).

Il faut activer la thématique « Registre des bâtiments et des logements » (flèche en rouge). Pour trouver le bâtiment souhaité, on peut utiliser la fonction de recherche (carré en vert) ou le chercher soi-même par les fonctions du géoportail (carré en bleu).

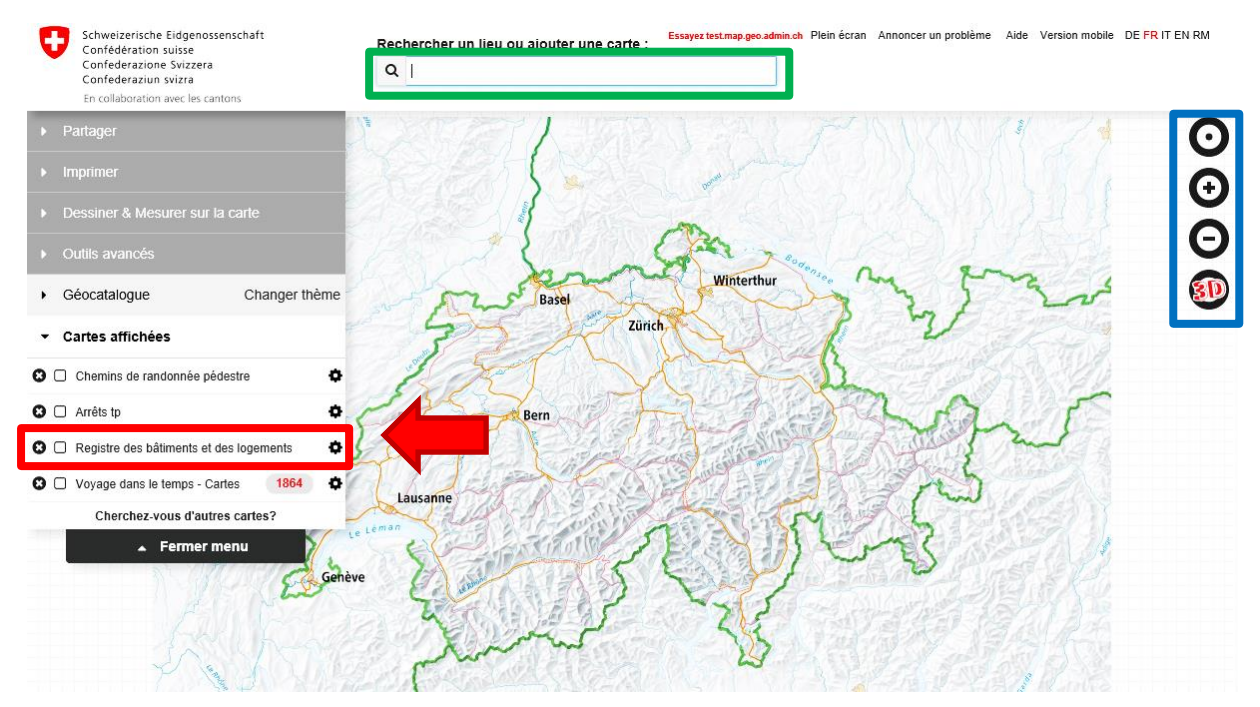

En cliquant sur un point orange (flèche en rouge), un menu contextuel s'ouvre (carré en vert) sur lequel il y a un lien vers une page (flèche en bleu) avec plus de renseignements.

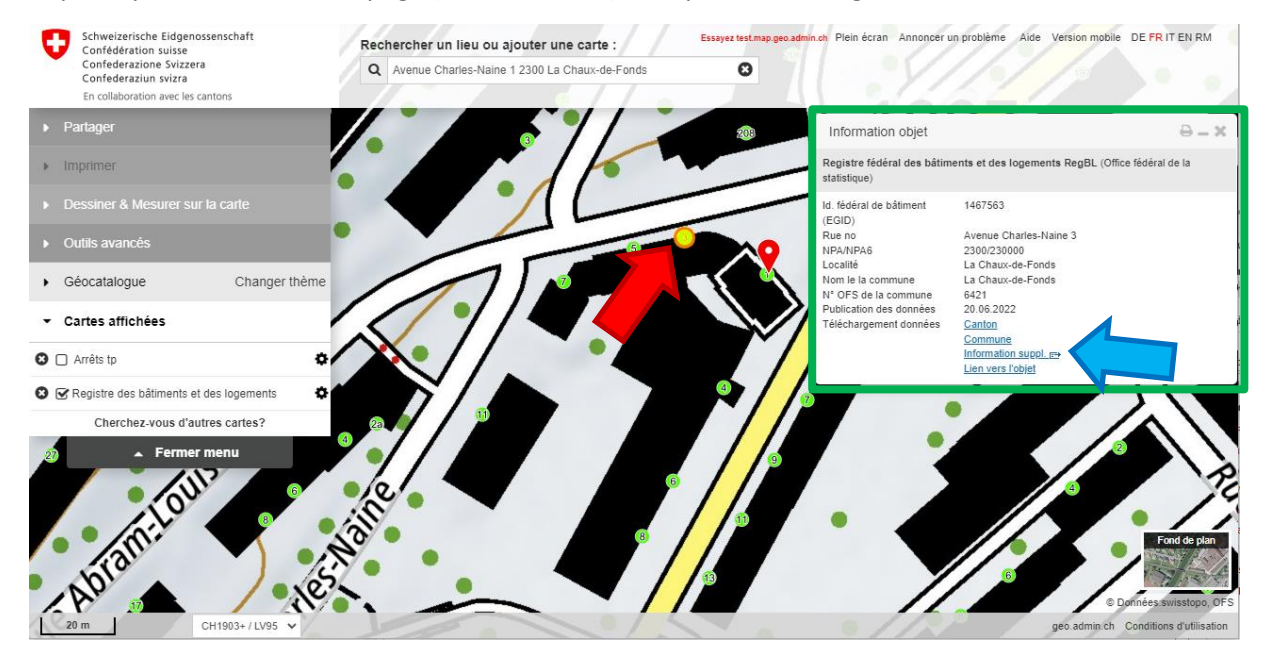

La page web s'ouvre avec les différentes informations disponibles.

| Informati                                             | ons bâtiment                                       |
|-------------------------------------------------------|----------------------------------------------------|
| Id. fédéral de bâtiment (EGID)                        | 1467563                                            |
| Abréviation du canton                                 | NE                                                 |
| N° OFS de la commune                                  | 6421                                               |
| Nom le la commune                                     | La Chaux-de-Fonds                                  |
| ld. fédéral d'immeuble (EGRID)                        | CH737078697936                                     |
| N° de secteur du RE                                   | -                                                  |
| N° d'immeuble                                         | 702878                                             |
| Suffixe du n° d'immeuble                              | -                                                  |
| Type d'immeuble                                       |                                                    |
| N° officiel de bâtiment                               |                                                    |
| Nom du bâtiment                                       |                                                    |
| Coordonnée E du bâtiment                              | 2552353 179                                        |
| Coordonnée N du bâtiment                              | 1216091 786                                        |
| Provenance des coordonnées                            | Mensuration officielle MD01                        |
| Statut du bâtiment                                    | Râtiment existant                                  |
| Catégorie de bâtiment                                 | Maison d'habitation avec usage anneve              |
| Classe de hâtiment                                    | Immeuble à trois lonements ou plus                 |
| Année de construction du bâtiment                     | -                                                  |
| Mais de construction du bâtiment                      | -                                                  |
| Energie de construction                               | -<br>Rériede de 1046 à 1060                        |
| Appée de construction                                 |                                                    |
| Surface du bâtiment [m2]                              | - 1201                                             |
| Sunace du bâtiment [m2]                               | 1301                                               |
| Volume du bâtiment (m3)<br>Volume du bâtiment : norme | -                                                  |
| Volume du bâtiment : indiaction aus la dennée         | -                                                  |
| Volume du paument : indication sur la donnée          | -                                                  |
| Nombre de niveaux                                     | 13                                                 |
| Nombre d'enregistrements "logements"                  | 48                                                 |
| Nombre de pieces d'hab, indep.                        | -                                                  |
| Abri de protection civile                             | -                                                  |
| Surface de reference energetique                      | -<br>Ohaudiàna (aéa ésimus) anus an sud b àlianast |
| Generateur de chaleur pour le chauffage 1             | Chaudiere (generique) pour un seul batiment        |
| Source d'energie / de chaleur pour le chauffage 1     | Gaz                                                |
| Source d'information pour le chauffage 1              | Selon assurance immobiliere                        |
| Date de mise a jour pour le chauffage 1               | 01.01.2017                                         |
| Generateur de chaleur pour le chauffage 2             | -                                                  |
| Source d'energie / de chaleur pour le chauffage 2     | -                                                  |
| Source d'information pour le chauffage 2              | -                                                  |
| Date de mise à jour pour le chauffage 2               | -                                                  |
| Générateur de chaleur pour l'eau chaude 1             | -                                                  |
| Source d'énergie / de chaleur pour l'eau chaude 1     | -                                                  |
| Source d'information pour l'eau chaude 1              | -                                                  |
| Date de mise à jour pour l'eau chaude 1               | -                                                  |
| Générateur de chaleur pour l'eau chaude 2             | -                                                  |
| Source d'énergie / de chaleur pour l'eau chaude 2     |                                                    |
| Source d'information pour l'eau chaude 2              | -                                                  |
| Date de mise à jour pour l'eau chaude 2               | -                                                  |
| Publication des données                               | 20.06.2022                                         |
| Informa                                               | tions entrée                                       |
| ld. fédéral d'entrée (EDID)                           | 1                                                  |
| ld. fédéral d'adresse de bâtiment (EGAID)             | 102541200                                          |
| N° d'entrée du bâtiment                               | 3                                                  |
|                                                       | 100.15000                                          |